# Instructions to register at the ISSC4-2018 in the website of "Fundacao Vanzolini"

The website is in Portuguese, but if you are not comfortable with this language, please follow the steps bellow:

### Step 1

Click on the registration weblink: https://sga.vanzolini.org.br/Store/oferta?id=1884

#### Step 2

You are directed to the following page:

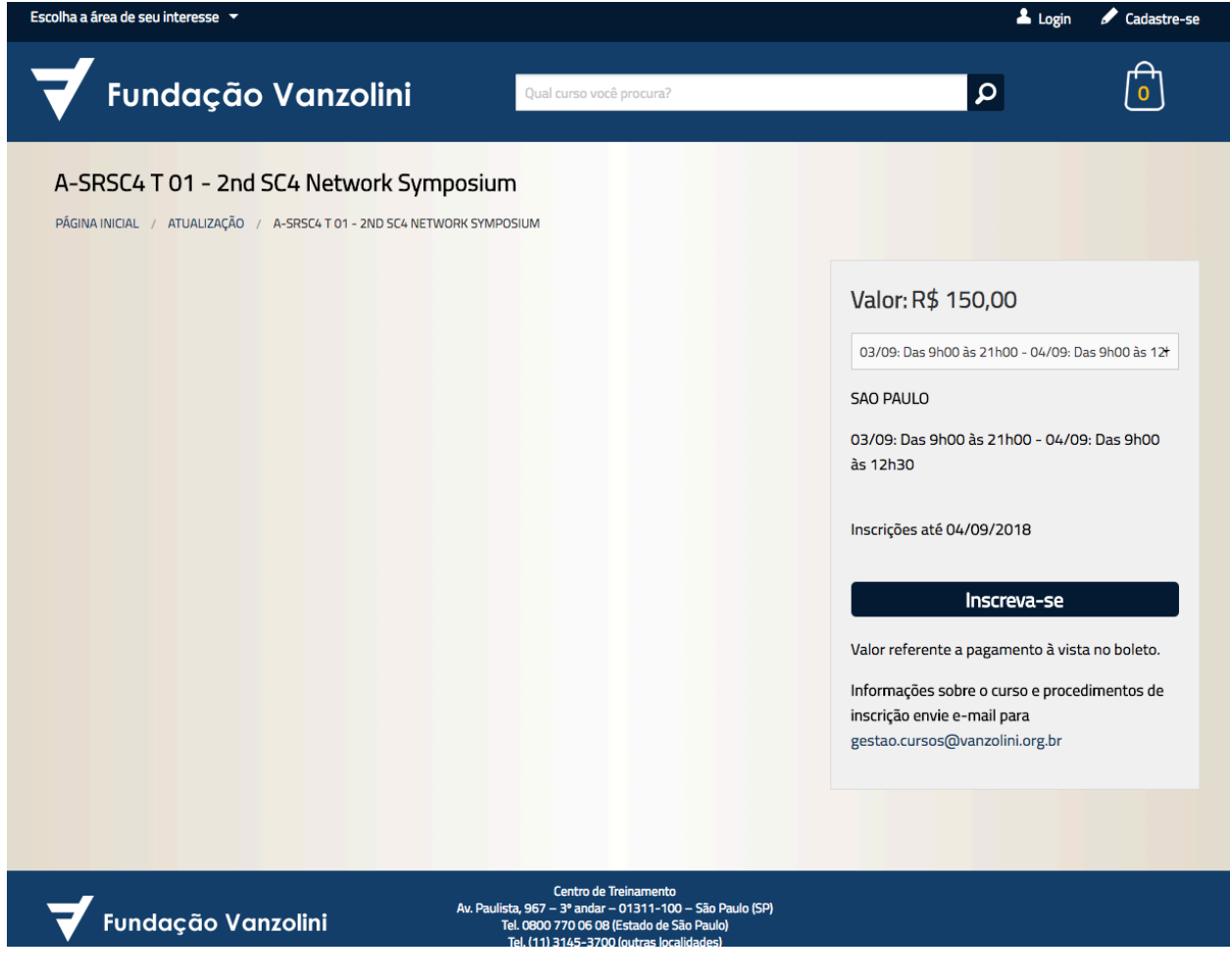

#### Step 3

Click on the back button "Inscreva-se". (Register, in Portuguese)

## Step 4

You are directed to the following webpage:

| oina a area de seu interesse 👻 |                                                                                            |                                                        |             | Login 🖋 Cadastre-s |
|--------------------------------|--------------------------------------------------------------------------------------------|--------------------------------------------------------|-------------|--------------------|
| Fundação Vanz                  | Colini Qual curso você procu                                                               | ira?                                                   | ٩           |                    |
| Meus Cursos                    |                                                                                            |                                                        |             |                    |
| PÁGINA INICIAL / MEUS CURSOS   |                                                                                            |                                                        |             |                    |
| 1 Meus C                       | ursos 🔿 2 Cadast                                                                           | tro 🗪                                                  | 3 Pagamento |                    |
|                                |                                                                                            |                                                        |             |                    |
| Curso                          | Dia(s) da semana / Horário                                                                 | Local                                                  | Carga Valor |                    |
| A-SRSC4 T 01 - 2nd SC4 Network | 03/09: Das 9h00 às 21h00 - 04/0<br>Das 9h00 às 12h30                                       | <sup>19:</sup> Sao Paulo                               | 15 \$150.00 | Excluir            |
| Symposium                      |                                                                                            |                                                        |             |                    |
|                                |                                                                                            |                                                        |             | Total: \$150.00    |
|                                | Incluir curs                                                                               | os                                                     |             |                    |
|                                |                                                                                            | -                                                      |             |                    |
|                                | Finalizar con                                                                              | npra                                                   |             |                    |
|                                |                                                                                            |                                                        |             |                    |
| -1                             | Centro de Treinam<br>Av. Paulista, 967 – 3º <u>andar – 0131</u>                            | ento<br>1-100 – São Paulo (SP)                         |             |                    |
| 🗸 Fundação Vanzolini           | Tel. 0800 770 06 08 (Estado<br>Tel. (11) 3145-3700 (outra<br>www.vanzolini.org.br / cursos | e de São Paulo)<br>s localidades)<br>@vanzolini.org.br |             |                    |
|                                | 2016 Todos os direitos os                                                                  | senados                                                |             |                    |

Click on the button "Finalizar compra". (Finish buying, in Portuguese)

#### Step 5

You are redirected to the following page:

|                                       |                                                                                                    | Login & Cabastre-se |
|---------------------------------------|----------------------------------------------------------------------------------------------------|---------------------|
| 🕇 Fundação Vanzolini                  | Qual curso você procura?                                                                                                    | ρ                   |
| Cadastro<br>PÁGIMA INICIAL / CADASTRO |                                                                                                    |                     |
| Quero me cadastrar                    | Já                                                                                                    | a sou cadastrado    |
| Cadastrar usando e-mail               | E-mail, CPF, CNPJ o                                                                                                    | ou Passaporte       |
|                                       | Senha                                                                                                    |                     |
|                                       | Esqueci a senha                                                                                                    |                     |
|                                       |                                                                                                    | Entrar              |
|                                       |                                                                                                    |                     |
| 🕇 Fundação Vanzolini                  | Centro de Treinamento<br>Av. Paulista, 667 – 3° andra – 01311-100 – São Paulo (SP)<br>Tel. 0800 770 66 06 (Estado de São Paulo)<br>Tel. (11) 3145-3700 (outras localidades)<br>www.vanzolini.org.br / cursos@vanzolini.org.br |                     |
|                                       | 2016 Todos os direitos reservados.                                                                                                    |                     |

Click on the button "Cadastrar usando e-mail" (register using my e-mail, in Portuguese)

#### Step 6

| Escolita a alea de seu interesse      |                                                                                                    |                                                                                                    | - Login | Cadastre-se |
|---------------------------------------|----------------------------------------------------------------------------------------------------|----------------------------------------------------------------------------------------------------|---------|-------------|
| 🕇 Fundação Vanzolini                  | Qual curso você                                                                                                    | procura?                                                                                                    | <br>D   |             |
| Cadastro<br>Página inicial / cadastro |                                                                                                    |                                                                                                    |         |             |
|                                       | Nome Completo                                                                                                    |                                                                                                    |         |             |
|                                       |                                                                                                    |                                                                                                    |         |             |
|                                       |                                                                                                    |                                                                                                    |         |             |
|                                       |                                                                                                    | Telefone Fixo                                                                                                    |         |             |
|                                       |                                                                                                    | Celular                                                                                                    |         |             |
|                                       |                                                                                                    |                                                                                                    |         |             |
|                                       | Próximo                                                                                                    |                                                                                                    |         |             |
| ✓         Fundação Vanzolini          | Centro de Ti<br>Av. Paulista, 967 – 3° andar –<br>Tel. 0800 770 06 08 (<br>Tel. (11) 3145-3700<br>www.vanzolini.org.br / c | reinamento<br>01311-100 – São Paulo (SP)<br>Estado de São Paulo)<br>(outras localidades)<br>ursos@vanzolini.org.br |         |             |
|                                       | 2016 Todos os dir                                                                                                    | eitos reservados.                                                                                                  |         |             |

You are directed to the following webpage:

In this webpage, fill-up the following fields:

- **Nome completo**: your full name (for example, John Smith)
- **E-mail**: your email (for example, john.smith@mymailserver.com)
- **DDD**: 05508-010
- Telefone fixo: 5525-5857
- **DDD**: 11
- Celular: leave empty

Next, click on the button "Próximo" (next, in Portuguese).

# Step 7

| Escolha a area de seu interesse                                       |                                                                                                    | ▲ Log | n / Cadastre-se |
|-----------------------------------------------------------------------|----------------------------------------------------------------------------------------------------|-------|-----------------|
| 🕇 Fundação Vanzolini                                                  | Qual curso você procura?                                                                                                    | ٩     | 1               |
| Cadastro Completo<br>PÁGINA INICIAL / CADASTRO COMPLETO<br>1 Meus Cur | sos 🔿 2 Cadastro 🔿 3 Pagam                                                                                                    | ento  |                 |
|                                                                       | Tipo de Pessoa<br>* Pessoa Física<br>• Pessoa Jurídica                                                                                                    |       |                 |
|                                                                       | Meu cadastro                                                                                                    |       |                 |
|                                                                       | Your full name here Selecione o tipo de documento                                                                                                    |       |                 |
|                                                                       | Sexo                                                                                                    |       |                 |
|                                                                       | Area code Cell phone number Your e-mail                                                                                                    |       |                 |
|                                                                       | Senha Confirmar Senha<br>2 Quero receber mensagens através de e-mail/sms.                                                                                                   |       |                 |
|                                                                       | Meu endereço                                                                                                    |       |                 |
|                                                                       | CEP Estado •                                                                                                    |       |                 |
|                                                                       | Selecione um municipio •                                                                                                    |       |                 |
|                                                                       | N* Compl.                                                                                                    |       |                 |
|                                                                       | Bairro                                                                                                    |       |                 |
|                                                                       | Próximo                                                                                                    |       |                 |
| 💙 Fundação Vanzolini                                                  | Centro de Treinamento<br>Av. Paulista, 967 – 3* andar – 01311-100 – São Paulo<br>(SP)<br>Tel. 0600 770 06 08 (Estado de São Paulo)<br>Tel (113146-3200 (untras localidades) |       |                 |

You are redirected to the following webpage:

Fields marked in yellow are supposed to come from Step 6.

Please, fill-up the following fields:

- At "Tipo de pessoa"
  - o Select "Pessoal física"
- At "<u>Meu cadastro</u>" (My file, in Portuguese)
  - Selectione o tipo de documento: choose "Passaporte" (Passport, in Portuguese) and insert your passport number
  - **Sexo**: select your gender ("Masculino" for male and "Feminino" for female)
  - Senha: your password
  - Confirmar senha: confirm your password
- At "Meu endereço", please use the following data:
  - **CEP: 05508-010**
  - ESTADO: São Paulo
  - SELECIONE UM MUNICÍPIO: São Paulo
  - o ENDEREÇO: Av. Prof. Luciano Gualberto
  - o NÚMERO: 1380
  - o BAIRRO: Butantã

Next, click on the button "Próximo" (next, in Portuguese)

#### Step 8

#### You are redirected to the following webpage:

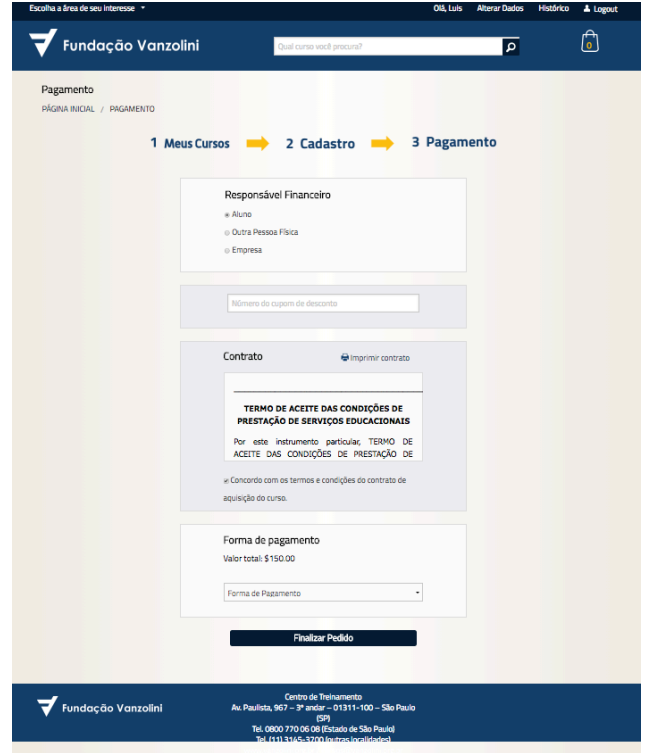

Please, fill-up the following fields:

- At "Responsável financeiro"
  - Select "Aluno"
- At "Contrato"
  - Select the check-box "Concordo com os termos..."
- At "Forma de pagamento"
  - Select "Cartão: 01 parcela CARTÃO DE CRÉDITO"
  - The box "<u>Forma de pagamento</u>" will open other fields, as shown in the next figure:

| Cartao: 01 P | ARCELA - CARTA    | O DE CREDIT   | o -   |
|--------------|-------------------|---------------|-------|
| VISA         | <b>e</b>          |               |       |
| Número do o  | tartão            |               |       |
| Nome do tit  | ular (como gravad | lo no cartão) |       |
| Validade:    | 01                | • 2           | 018 - |
| Código de se | egurança          |               |       |
| O que é o có | digo de segura    | nca?          |       |

At "<u>Forma de pagamento</u>"

\_

- Número do cartão: insert your credit card number.
- Nome do titular (como gravado no cartão): your name, as indicated in your card.
- Validade: expiration date.
- Código de segurança: security code.

Next, click on the button "Finalizar pedido" (Submit your order, in Portuguese)

The order is finished, and the following screen will be shown:

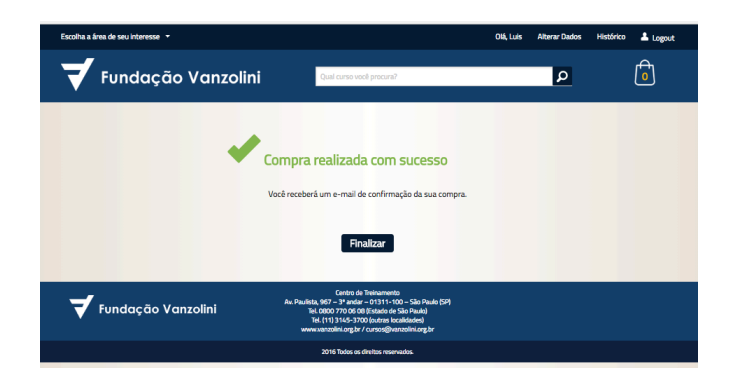

You will next receive an e-mail (in Portuguese) confirming the payment and your registration number.

If you experience some issues during the registration process, please contact:

- Name: Cristiane Rodrigues
- **Phone number**: +55(11) 5525-5857
- E-mail: cristiane.rodrigues@vanzolini.com.br

Thank you and see you at the event.